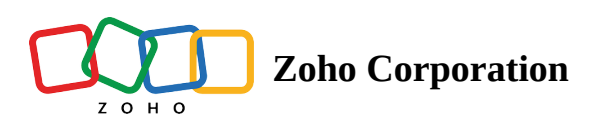

# **Publish Your Survey**

After you complete a survey, you'll need to publish it using the *Launch* tab. Here, you can set options to <u>distribute</u> your survey, apply <u>restrictions</u>, and <u>close the survey</u> when you want to stop receiving responses. The *Launch* tab also displays the language the survey has used.

- Publish
- <u>SSL Protection</u>
- <u>QR Code</u>

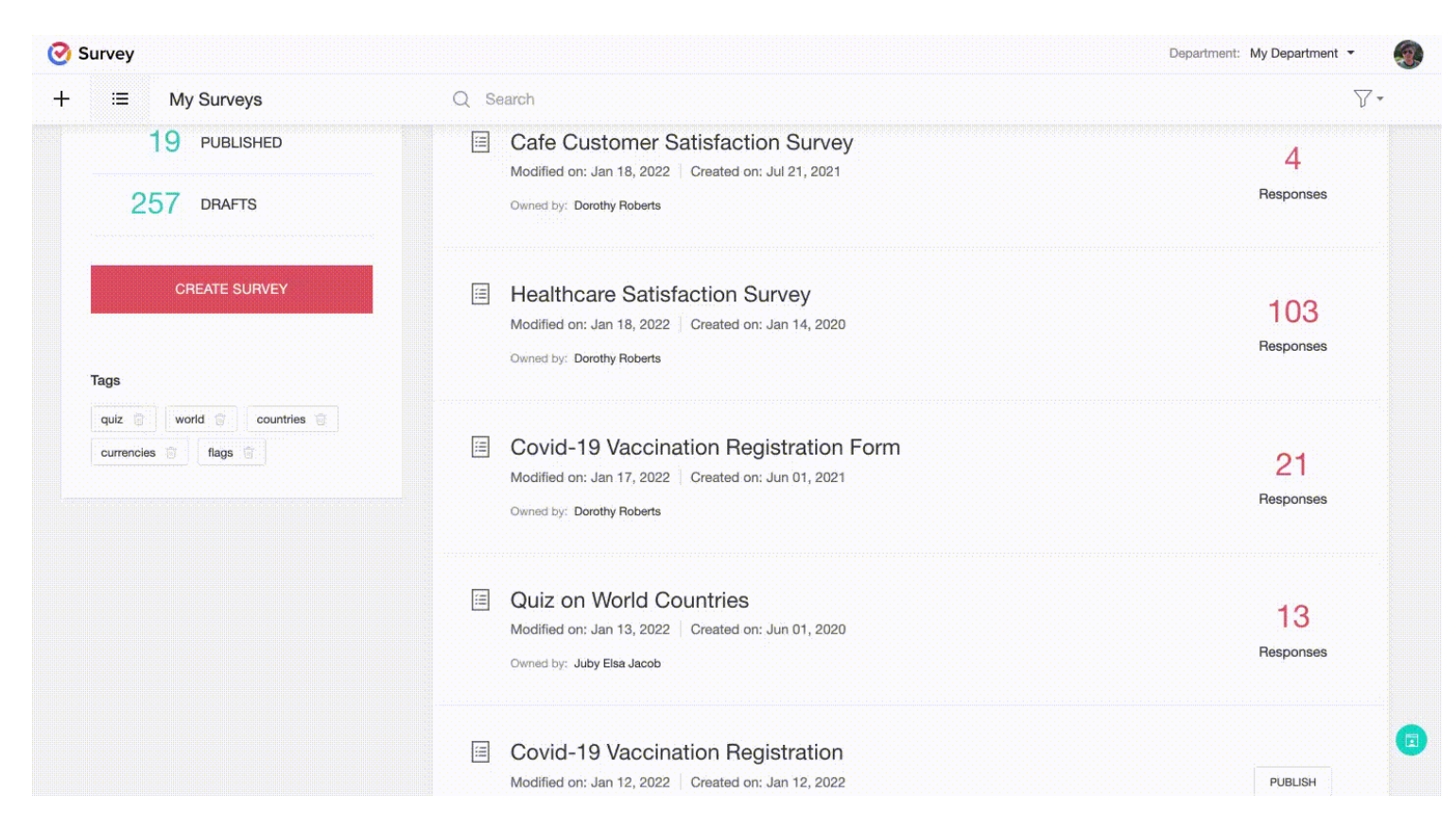

#### To publish your survey:

- 1. Go to the *Launch* tab.
- 2. Click **Publish** in the *Publish* section.

| ⊘ Survey |            |                          |   |        |          |           |                                      |        | Departr | nent: The image show • |         |
|----------|------------|--------------------------|---|--------|----------|-----------|--------------------------------------|--------|---------|------------------------|---------|
| +        | ≔          | Customer Feedback Sur    | 0 | EDITOR | SETTINGS | THEMES    | HUB                                  | LAUNCH |         |                        | PREVIEW |
| E        | Lan<br>Der | Language<br>Default (en) |   |        |          |           |                                      |        |         |                        |         |
| BUILDER  | Pi         | ublish                   |   |        |          |           |                                      |        |         |                        |         |
|          | R          | Restrictions             |   |        |          |           |                                      |        |         |                        |         |
|          | Pi         | assword Protection       |   | -      |          |           |                                      |        |         |                        |         |
|          |            |                          |   |        |          |           |                                      |        |         |                        |         |
|          |            |                          |   |        |          | To launch | To launch your survey, click Publish |        |         |                        |         |
|          |            |                          |   |        |          |           | PUBLISH                              |        |         |                        |         |
|          |            |                          |   |        |          |           |                                      |        |         |                        |         |
|          |            |                          |   |        |          |           |                                      |        |         |                        |         |
|          |            |                          |   |        |          |           |                                      |        |         |                        |         |

- 3. Locate the survey's URL in the *Online* section.
- 4. You can use this URL to distribute your survey by either copying the web link and pasting it into an email message or by sharing the survey through social media websites such as Facebook, Twitter, LinkedIn, or Instagram.
- 5. Click Access This Survey to access the live form of the survey.

| 🥝 Su    | irvey            |                                             |                                                            | Department: My Department - |
|---------|------------------|---------------------------------------------|------------------------------------------------------------|-----------------------------|
| +       | ≔                | Health Satisfaction Survey 🥒                | EDITOR SETTINGS THEMES HUB LAUNCH                          | PREVIEW                     |
| SUMMARY | Collect<br>Custo | tor List Language<br>mer 1 × Default (ml) × |                                                            |                             |
| BULDER  | Act              | Cess                                        | Survey link Use this link to distribute your survey        |                             |
| REPORTS | • •              | Offline<br>QR code                          | https://survey.zohopublic.com/zs/wNBoy0 ACCESS THIS SURVEY |                             |
| EXPORTS | Bu               | y Responses                                 | Share: f y in                                              |                             |
|         | Dis<br>•  <br>•  | tribution<br>Email<br>Campalgns<br>Facebook |                                                            |                             |
|         | Inli             | ne Email                                    |                                                            |                             |
|         | We               | bsite Insert<br>Pop-up Survey<br>As Embed   |                                                            |                             |
|         | Vis              | ibility                                     |                                                            |                             |
|         | Re               | strictions                                  |                                                            |                             |
|         | Pa               | ssword Protection                           |                                                            |                             |
|         | Clo              | ose Collector                               |                                                            |                             |

#### Note

All responses will be anonymous by default unless you explicitly ask for your respondents' personal details. To identify the respondents, you should either set up <u>custom variables</u> prior to sending out the survey or send the survey via <u>email distribution</u>.

### **SSL Protection**

All our surveys are SSL-protected. Secure Sockets Layer or SSL is a standard security protocol that is used to establish encrypted links between a web server and a browser in any online communication. This technology ensures that all the data that is being transmitted between the web server and browser remains encrypted.

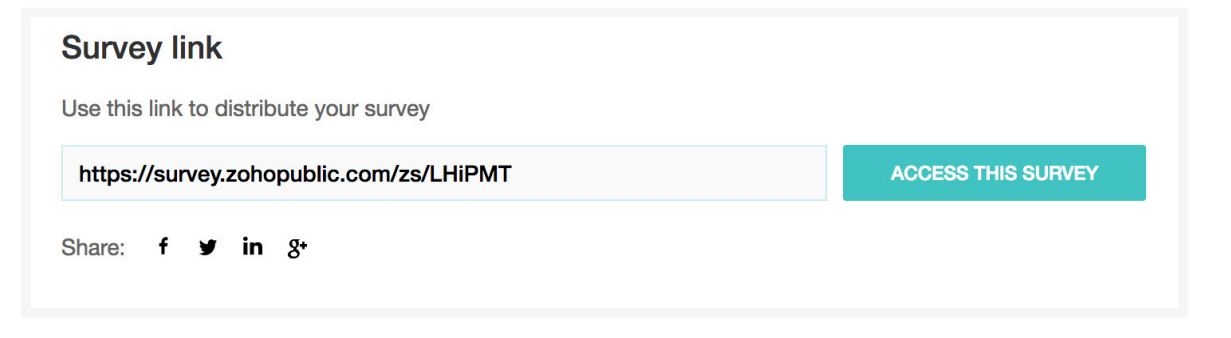

## **QR** Code

### To make a QR code for your survey:

- 1. Click the *Launch* tab.
- 2. Click **QR code** on the left pane.
- 3. Click **Download**. The code will be downloaded to your device as a PNG file.
- 4. Add the QR code to your website. Users can scan the code with a mobile device and access the survey without any web URL.

### QR code

Mobile users can scan a QR code to reach your survey

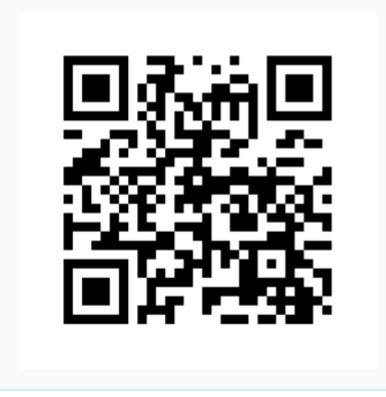

Download